# IRINIDAD STATE PORTAL LOGIN

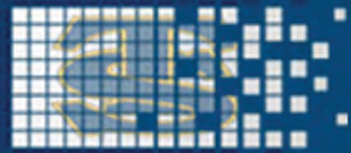

Welcome from Preside Contact Trinidad State

Fast Facts 尾 Give

Sign in to your accou

S CCCS1

assword Recovery Question What street did you grow up on

Navigate

ord Recovery

Request Information

Employment Opportunities TSC Connect Portal TSC Employee Directory TSC Office 365 Login

**Got a question? Check your Portal!** 

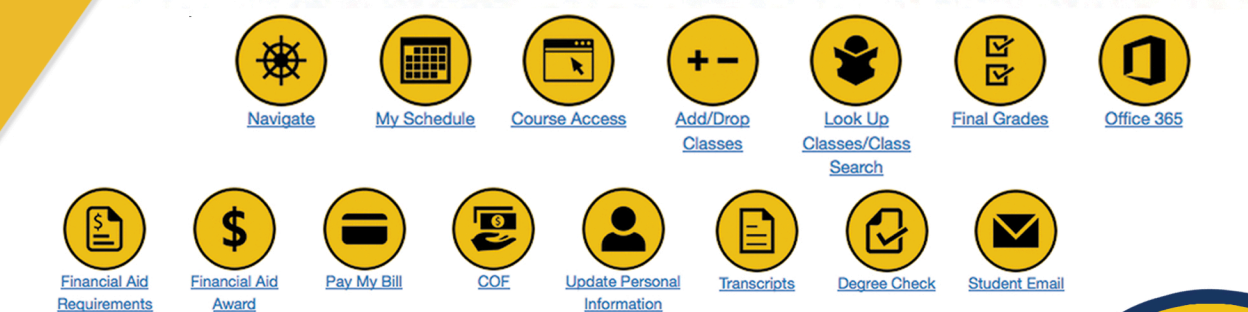

- **1. Go to the Trinidad State website:** Click on the TS Connect Portal Login at the bottom of virtually every page on *https://trinidadstate.edu*.
- 2. At the Trinidad State Portal login page: You will need your S-number. Your default password will be "StudentMMDDYYYY" (the word "Student" followed by your date of birth if you are a brand new student at Trinidad State)

#### **3. Logging in for the first time:** Follow instructions for first-time users.

## 4. YOUR Portal:

INIDAD STATE

When you log in, you'll land on the Dashboard. Click on the Navigate icon to get started.

#### **NEED MORE ASSISTANCE?**

Local Support Desk -Trinidad Campus: (719) 846-5663 Valley Campus: (719) 589-7105

Email support contact -Support.Desk@trinidadstate.edu After Hours and Weekend Support: Login help for Student Portal, D2L and CCCOnline as well as technical support call 1-888-800-9198.

Having password and login problems? https://trinidadstate.edu/login\_help/

## **Student / Employee Portal Log-in Instructions**

\*\*The TS Connect Portal will direct to you to your portal employee dashboard.\*\*

1. Go to www.trinidadstate.edu

2. Click on the **TS Connect Portal** box in the upper left corner of the website

- 3. Your username is your S Number (make sure to have your S capitalized)
- 4. Your **password** default is your birth date (MMDDYY)
- 5. You will be prompted to change your password after you first log in.

6. If you forgot your **password** or if it is invalid, click on the **I forgot my password** link (*located at the bottom middle of the page*) and answer the security question

You will have access to various types of information including your payroll information. Under the employee tab, you can access your paystubs, your timesheet, your leave balances (for full-time staff), view your direct deposit information, and even print your W-2's.

If you have any questions, please contact Krystalee Moreno 719-846-5534 or Blanca Menendez 719-846-5570.

The TSJC Support Desk (Ext. 5663) is staffed from 7:30 a.m. to noon and 1:00 p.m. to 5:00. For after-hours changing of passwords for Portal, call 1-888-800-9198.

### What if Portal is Down?

If the employee portal is down for maintenance or updates, you can still access your timesheet and approve timesheets by logging directly into Self Service Banner (SSB).

Follow these instructions to log-in:

- 1. Go to: https://internal.cccs.edu/
- 2. Click on "Portal" (upper left corner)
- 3. Enter your User Name (S number using a capital S) and your password (default is birth date MMDDYY)
- 4. If you forgot your password or if it is invalid, click on the **Forgot Password?** link and answer the security question
- 5. Go to the Employee tab and access your information